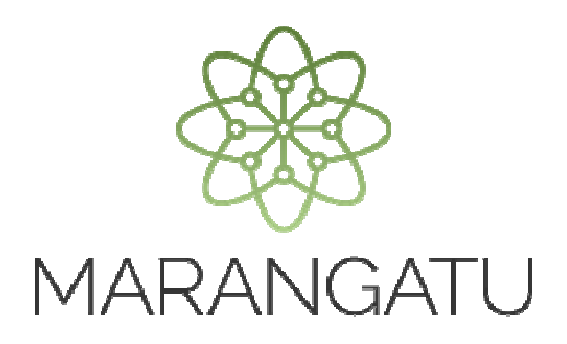

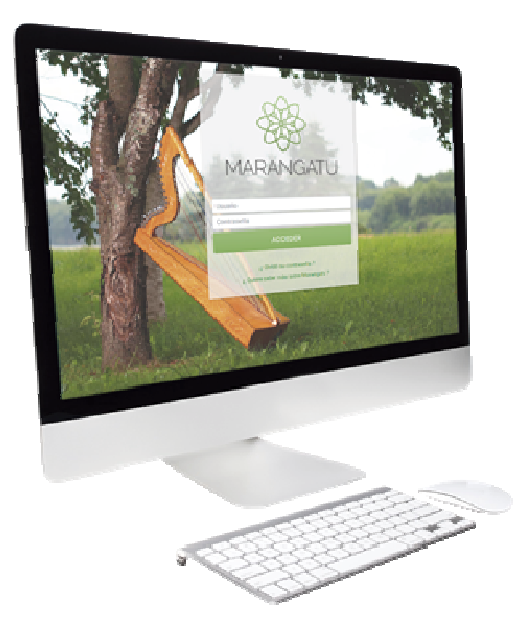

#### Desvinculación Tercero Autorizado (Empresa de Contabilidad)

A través del Sistema Marangatu

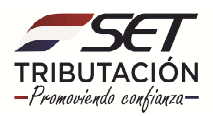

PASO 1: Ingrese al Sistema Marangatú con su Usuario y Clave de Acceso.

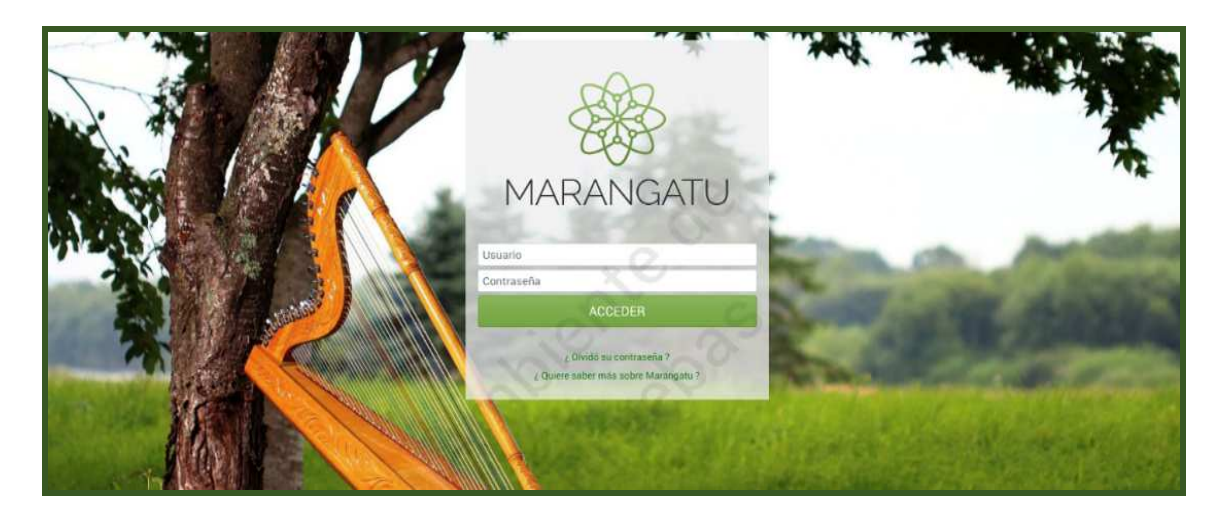

**PASO 2:** En el menú principal seleccione el módulo Terceros Autorizados/ Desvinculación con Contribuyente.

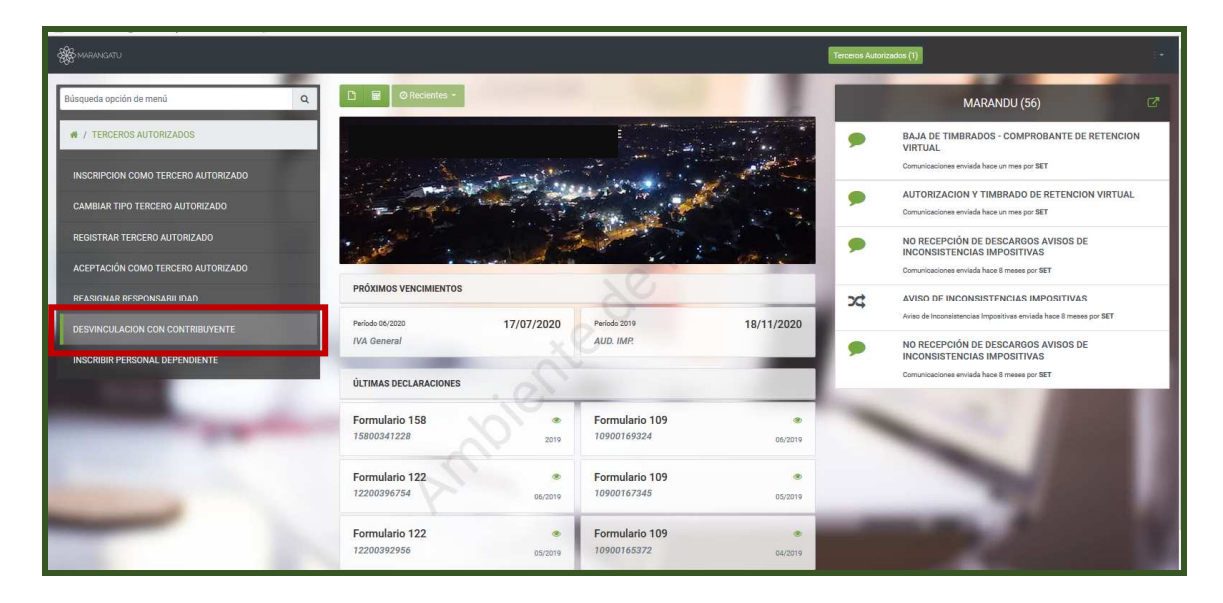

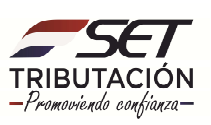

**PASO 3:** A continuación, el sistema despliega el formulario en la cual la Empresa de Contabilidad, deberá identificar el RUC del Contribuyente y presionar el botón en Consultar.

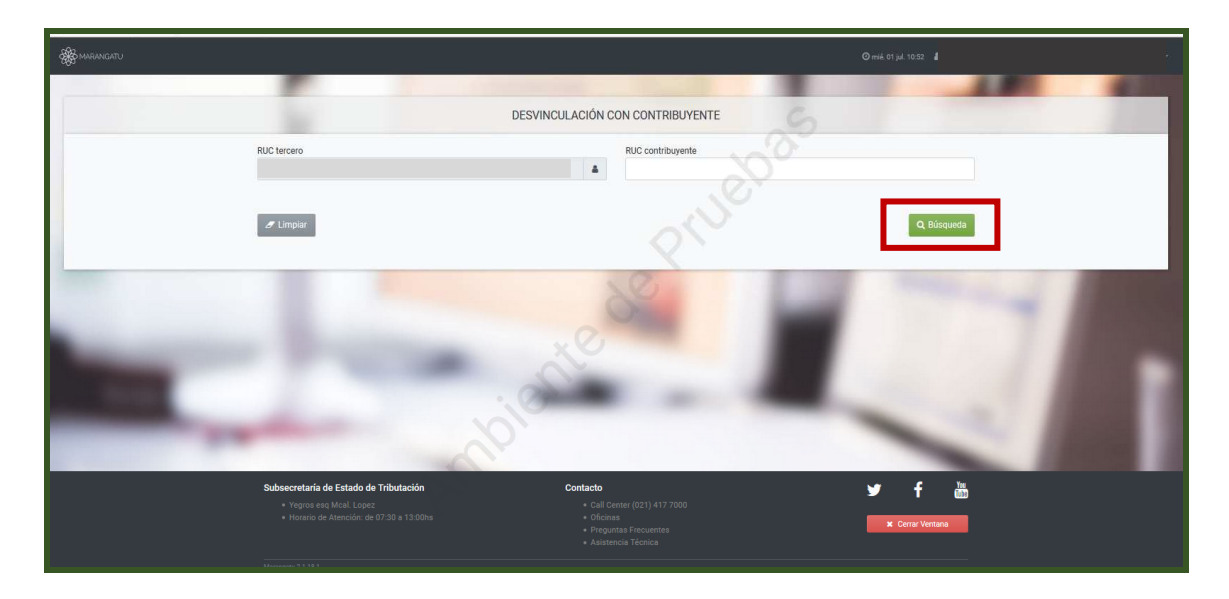

**PASO 4:** Se desplegará los datos del contribuyente y se debe hacer clic en la opción Procesar.

| HARANGATU                                      |                                                                                                    |                                                                                                    | Ømié 01 jul 10:52 🛔A |  |  |  |
|------------------------------------------------|----------------------------------------------------------------------------------------------------|----------------------------------------------------------------------------------------------------|----------------------|--|--|--|
|                                                |                                                                                                    | and the second second s | 18 44                |  |  |  |
|                                                |                                                                                                    | DESVINCULACIÓN CON CONTRIBUYENTE                                                                                                    | 2                    |  |  |  |
|                                                | RUC tercero<br>E                                                                                                  | RUC contribuyente                                                                                                    |                      |  |  |  |
|                                                | Implar                                                                                                    |                                                                                                    | Q Büsqueda           |  |  |  |
| 1 Registro<br>– 1 registro en página, 1 página | 1                                                                                                    | 20×                                                                                                    |                      |  |  |  |
| CONTRIBUTENTES RELACIONADOS                    |                                                                                                    |                                                                                                    |                      |  |  |  |
| Procesar RUC contribuyente O<br>Procesar 2     | Contribuyente Fecha inicio<br>RIA SONSOLES 01/07/2020                                                             |                                                                                                    |                      |  |  |  |
| E Excel                                        | ~                                                                                                    |                                                                                                    | •                    |  |  |  |
|                                                | 0                                                                                                    |                                                                                                    |                      |  |  |  |
|                                                | Subsecretaria de Estado de Tributación<br>• Yropros eso Mcail Lopez.<br>• Horario de Atención: de 07:30 a 13.00hs | Contacto<br>- Call Center (021) 417 7000<br>- Oficinas<br>- Preputata Precuentes<br>- Auistencia Técnica                                                                                                    | ¥ f ₩                |  |  |  |

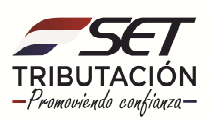

**PASO 5:** Seguidamente se procesará la desvinculación haciendo clic en la opción Dar de Baja y se le remitirá vía correo electrónico al contribuyente la información de la desvinculación.

| - A MARANGATU |                                                                                                    |                                                                                                    |                                                                                                    |
|---------------|----------------------------------------------------------------------------------------------------|----------------------------------------------------------------------------------------------------|----------------------------------------------------------------------------------------------------|
|               | -                                                                                                    | and the second second s | 10 10                                                                                                    |
|               | DES                                                                                                    | VINCULACIÓN CON CONTRIBUYENTE                                                                                                    |                                                                                                    |
|               |                                                                                                    | IDENTIFICACIÓN DEL CONTRIBUYENTE                                                                                                    |                                                                                                    |
|               | RUC                                                                                                    | Nombre o razón social<br>ESPINOLA TORALES MARIA SONSOLES                                                                                                    | and the second second sec |
|               | Fecha de Solicitud<br>01/07/2020                                                                               |                                                                                                    | 1100                                                                                                    |
|               | € Volver                                                                                                    | 2C                                                                                                    | ✓ Dar de Baja                                                                                                    |
| 1             |                                                                                                    | S                                                                                                    |                                                                                                    |
|               | do.                                                                                                    |                                                                                                    |                                                                                                    |
|               | Subsecretaría de Estado de Tributación<br>• Yegros esa Mcal. Lopez<br>• Noario de Atención: de 07:30 a 13.00hs | Contacto<br>• Call Center (021) 417 7000<br>• Oficinas<br>• Proputats Frequentes<br>• Auistencia Técnica                                                                                                    | Y f 🚵                                                                                                    |

Dirección de Asistencia al Contribuyente y de Créditos Fiscales 07/2020

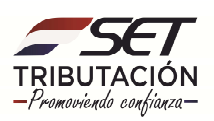